# PBM ANNUAL REPORTING

User Documentation

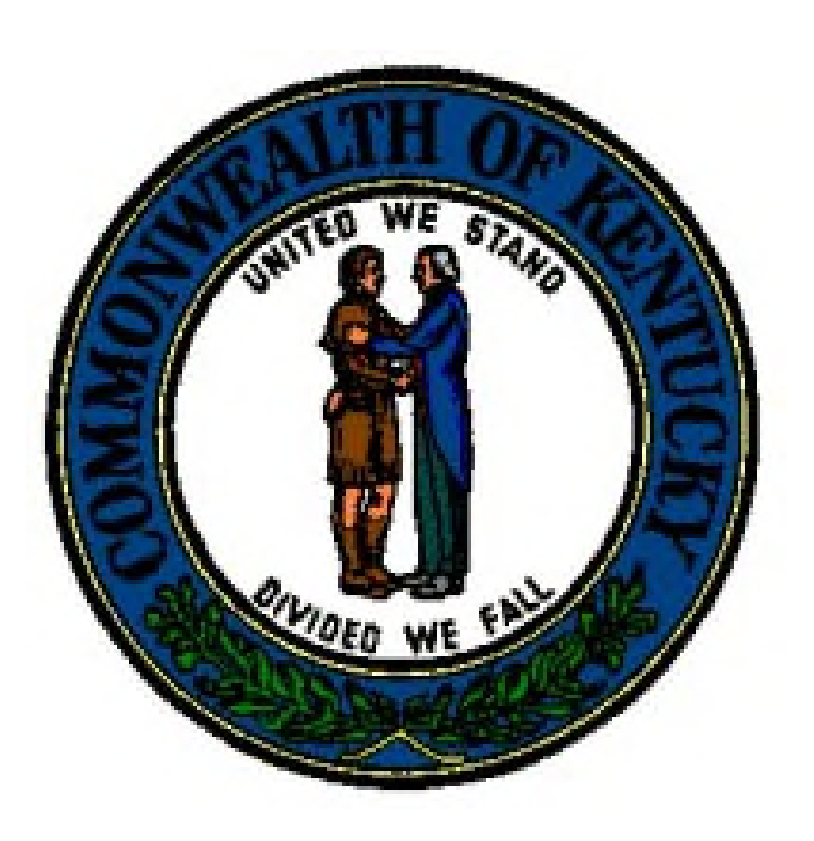

Version 1.0 October 2021

## TABLE OF CONTENTS

| Initial Account Setup | 3 |
|-----------------------|---|
| Logging In            | 4 |
| Loading Data          | 7 |

As part of the onboarding process of registering a PBM with the Department of Insurance (DOI), an email is sent from the Department to the PBM to set up an eServices account.

After receipt of that email, follow the instructions here to complete the setup of the account:

https://insurance.ky.gov/ppc/documents/KOG\_Invitation\_Request.pdf

### LOGGING IN

A user will access the system after initial setup by clicking the "eServices" icon on the Kentucky DOI webpage.

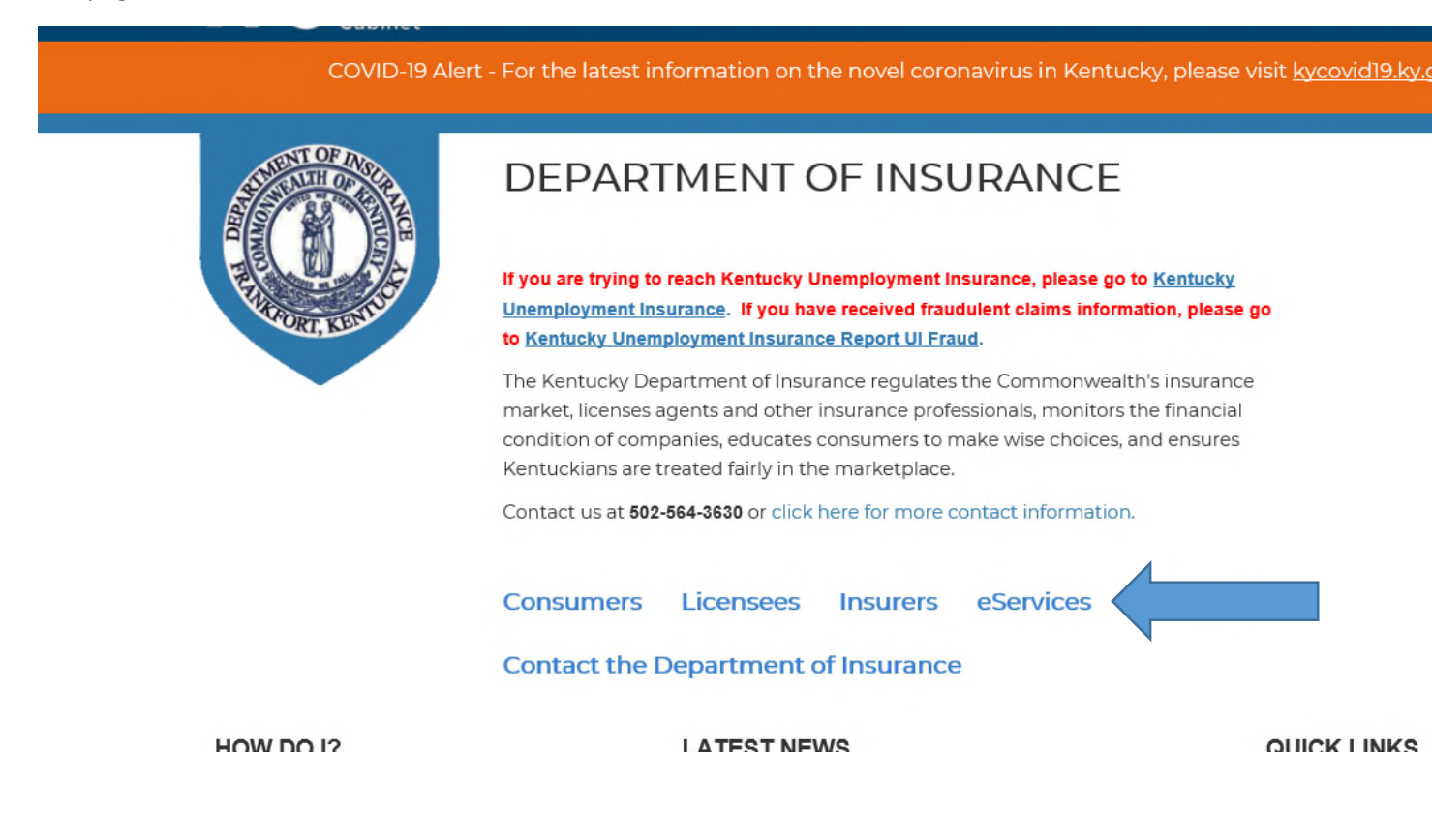

#### Click "Login to eServices"..

| D Department of Insurance x +                                                                                                    | - 0 X                                                                                  |
|----------------------------------------------------------------------------------------------------|----------------------------------------------------------------------------------------|
| ← → C 🛱 https://uat.insurance.ky.gov/doieservices/userrole.aspx                                                                         | 6 🖪 🖓 🎼 🖷 😩 …                                                                          |
| 🗱 NAIC StateNet                                                                                                    | Claims 📔 Admin Tool 🛛 🔰 🛅 Other favorite:                                              |
|                                                                                                    | 9/7/2021                                                                               |
| Public Protection Cabinet Kentucky Department of                                                                                        | eServices<br>Department of Insurance Online Services                                   |
| Attention eServices Users                                                                                                    |                                                                                        |
| eServices has transitioned to the Kentucky Online Gateway (KOG) for user credentials (ID and password) and login functionality. click t | nere for more information on KOG.                                                      |
| Account Setup Instructions - Please Read                                                                                                |                                                                                        |
| Business Entities Received an Email Invitation Insurers Individuals Consumers                                                           |                                                                                        |
| If you have created an account before September 23rd 2019, Your Username and Password will not work. You have to reg                    | ister by clicking on Create Account.                                                   |
| Click below to Create a KOG eServices<br>account OR OR new Entitles OR OR W<br>Create Account Request New Roles                         | only if you have successfully created an account<br>ith Kentucky Online Gateway (KOG). |
|                                                                                                    |                                                                                        |

Enter your Email Address and Password here:

| Sign in with your Kentuc | cy Online Gateway Account. | Commonwealth o<br>notify you that yo<br>use this site or a |
|--------------------------|----------------------------|------------------------------------------------------------|
| L Email Address          |                            | through this site,<br>Unauthorized acr                     |
| Enter Email Address      |                            | personal and con<br>be punishable by                       |
| Password Enter Password  | Forgot/Reset Password?     | website or access                                          |
|                          | SIGN IN                    | kentucky follows<br>state guidelines f<br>from misuse or u |
| Resend Account Verificat | ion Email                  |                                                            |

To present the PBM Annual Reporting Tool...

| PPPC Ken<br>Public Protection Cabinet | tucky Department<br>rance | : of      |                            |
|---------------------------------------|---------------------------|-----------|----------------------------|
|                                       |                           | Main Menu | Sign Out                   |
| DOI Number                            | Email :                   | N         | Name :                     |
| Pharmacy Benef<br>Pharmacy<br>Manag   | It Manager Annual Report  |           |                            |
|                                       |                           | © Commo   | nwealth of Kentucky. All r |

## LOADING DATA

Once into the PBM Annual Reporting Tool, click here:

| Public Protection Cabinet Kent | ucky Department<br>ance | of        |                              |
|--------------------------------|-------------------------|-----------|------------------------------|
|                                |                         | Main Menu | Sign Out                     |
| DOI Number                     | Email :                 |           | Name :                       |
| Pharmacy Benefit               | Manager Annual Report   |           |                              |
| Pharmacy B<br>Manage           | enefit<br>pr            |           |                              |
|                                |                         | © Comm    | onwealth of Kentucky. All ri |

\_\_\_\_\_

Use the pulldown to select the proper PBM:

|                                               |                                                                                                    | A user login may have mo<br>than one PBM associated. |
|-----------------------------------------------|----------------------------------------------------------------------------------------------------|------------------------------------------------------|
| Pharmacy Benefit<br>Manager(s) :              | Select Pharmacy Benefit Manager                                                                                            |                                                      |
| PBM Name :                                    | PBM Licence No:                                                                                                    | Reporting Period :                                   |
| Phone :                                       |                                                                                                    |                                                      |
| CLAIM & APPEAL                                | REPORT                                                                                                    |                                                      |
| Total drug claims in Ke                       | ntucky adjudicated subject to maximum allowable cost pricing:                                                              |                                                      |
| Total maximum allowat                         | le cost appeals received from Kentucky entities:                                                                           |                                                      |
| Maximum allowable co                          | st appeals granted for Kentucky enlities:                                                                                  |                                                      |
| Maximum allowable co                          | st appeals denied for Kentucky entities:                                                                                   |                                                      |
| Number of payments a (whether initial appeal) | djusted based on granted appeals:                                                                                          |                                                      |
| Total dollar amount of a                      | or entities reversing and resubmitting following a granted appeal)                                                         |                                                      |
|                                               | or entities reversing and resubmitting following a granted appeal)<br>idjusted payments to contracted for granted appeals: |                                                      |

Select the reporting period...

| → C        | ් https://uat.in                                           | nsurance.ky.gov/doiese                            | rvices/PBM/Pharn              | nBenefitEdit.aspx?l | ookupval=9 | 940206         |             |            | 10 F         | 3 | £≞ |
|------------|------------------------------------------------------------|---------------------------------------------------|-------------------------------|---------------------|------------|----------------|-------------|------------|--------------|---|----|
| C StateNet | NAIC Fall 2020 📗 PPC In                                    | ternet 🕒 DOI Internet                             | DOI Intranet                  | GAPS Intranet       | C KHRIS    | 🖒 Kentucky.gov | P NegClaims | Admin Tool |              |   | >  |
|            | Pharmacy Benefit<br>Manager(s) :                           |                                                   | - PBM202                      | 210009 ~            |            |                |             |            |              |   |    |
|            | PBM Name :                                                 | _                                                 | PBM Lic                       | ence No:            | PBM202     | 10009          | Reporting   | Period :   | 2021         |   | ~  |
|            | Phone :                                                    |                                                   |                               |                     |            |                |             |            | 2020<br>2021 |   |    |
|            | CLAIM & APPEAL REPO                                        | DRT                                               |                               |                     |            |                |             |            |              |   |    |
|            | Total drug claims in Kentuch                               | ky adjudicated subject t                          | o maximum allow               | able cost pricing:  |            |                |             |            |              |   |    |
|            | Total maximum allowable of                                 | ost appeals received fro                          | om Kentucky entit             | les:                |            |                |             |            |              |   |    |
|            | Maximum allowable cost ap                                  | peals granted for Kenti                           | ucky entities:                |                     |            |                |             |            |              |   |    |
|            | Maximum allowable cost ap                                  | peals denied for Kentu                            | cky entities:                 |                     |            |                |             |            |              |   |    |
|            | Number of payments adjust<br>(whether initial appeal or en | ed based on granted a<br>titles reversing and res | ppeals:<br>ubmitting followin | g a granted appea   | I)         |                |             |            |              |   |    |
|            | Total dollar amount of adjus                               | ted payments to contra                            | cted for granted a            | appeals:            |            |                |             |            |              |   |    |
|            |                                                            |                                                   |                               | 09/09/2021          |            |                |             |            |              |   |    |
|            |                                                            |                                                   |                               |                     |            |                |             |            |              |   |    |
|            | Signature of Authorized Re                                 | presentative for PBM                              |                               | Date                |            |                |             |            |              |   |    |

Enter the required reporting data here...

| Phone :                       | 5025551212                                                                                            |                        |  |  |  |
|-------------------------------|----------------------------------------------------------------------------------------------------|------------------------|--|--|--|
| CLAIM &                       | APPEAL REPORT                                                                                         |                        |  |  |  |
| Total drug cla                | aims in Kentucky adjudicated subject to maximum al                                                    | lowable cost pricing:  |  |  |  |
| Total maximu                  | um allowable cost appeals received from Kentucky e                                                    | ntities:               |  |  |  |
| Maximum all                   | lowable cost appeals granted for Kentucky entities:                                                   |                        |  |  |  |
| Maximum all                   | lowable cost appeals denied for Kentucky entities:                                                    |                        |  |  |  |
| Number of p<br>(whether initi | ayments adjusted based on granted appeals:<br>ial appeal or entities reversing and resubmitting follo | wing a granted appeal) |  |  |  |
| Total dollar a                | amount of adjustred payments to contracted for grant                                                  | ed appeals:            |  |  |  |
|                               |                                                                                                    | 09/07/2021             |  |  |  |
| Signature of A                | Authorized Representative for PBM                                                                     | Date                   |  |  |  |
| Submit                        | Clear                                                                                                 |                        |  |  |  |
|                               |                                                                                                    |                        |  |  |  |

#### Click Submit to save/submit the data entered...

| ione :                                                        | 5025551212                                                                                          |                       |               |  |  |  |
|---------------------------------------------------------------|----------------------------------------------------------------------------------------------------|-----------------------|---------------|--|--|--|
| CLAIM & A                                                     | PPEAL REPORT                                                                                        |                       |               |  |  |  |
| Total drug clair                                              | ms in Kentucky adjudicated subject to maximum allo                                                  | wable cost pricing:   |               |  |  |  |
| Total maximun                                                 | n allowable cost appeals received from Kentucky en                                                  | tities;               |               |  |  |  |
| Maximum allowable cost appeals granted for Kentucky entities: |                                                                                                    |                       |               |  |  |  |
| Maximum allo                                                  | wable cost appeals denied for Kentucky entities:                                                    |                       |               |  |  |  |
| Number of pay<br>(whether initial                             | yments adjusted based on granted appeals:<br>I appeal or entities reversing and resubmitting follow | ing a granted appeal) |               |  |  |  |
| Total dollar am                                               | nount of adjustred payments to contracted for grante                                                | d appeals:            |               |  |  |  |
| ignature of Au                                                | therized Bearsenstative for PSM                                                                     | 09/07/2021            | Sign and date |  |  |  |
| Submit                                                        | Autorized Representative for PBM                                                                    | Date                  |               |  |  |  |
|                                                               |                                                                                                    |                       |               |  |  |  |

Or "Clear" to start again (with the data entry)

After "Submit", this screen presents..

| able cost pricing:                                           |                                                                              | 11                                                                                           |                                                                                                    |                                                                                                    |
|--------------------------------------------------------------|------------------------------------------------------------------------------|----------------------------------------------------------------------------------------------|----------------------------------------------------------------------------------------------------|----------------------------------------------------------------------------------------------------|
| es:                                                          |                                                                              | 22                                                                                           |                                                                                                    |                                                                                                    |
|                                                              |                                                                              | 33                                                                                           |                                                                                                    | The dat                                                                                               |
| Maximum allowable cost appeals denied for Kentucky entities: |                                                                              |                                                                                              |                                                                                                    | entered                                                                                               |
| a granted appeal                                             | )                                                                            | 55                                                                                           |                                                                                                    |                                                                                                    |
| ppeals:                                                      |                                                                              | 66                                                                                           |                                                                                                    |                                                                                                    |
| Click "Ch                                                    | eckout" to                                                                   |                                                                                              |                                                                                                    |                                                                                                    |
| proceed.                                                     |                                                                              |                                                                                              |                                                                                                    |                                                                                                    |
|                                                              |                                                                              |                                                                                              |                                                                                                    |                                                                                                    |
|                                                              |                                                                              |                                                                                              |                                                                                                    |                                                                                                    |
|                                                              | ible cost pricing:<br>a granted appeal<br>appeals:<br>Click "Che<br>proceed. | ible cost pricing:<br>as:<br>a granted appeal)<br>ippeals:<br>Click "Checkout" to<br>proceed | tble cost pricing: 11<br>as: 22<br>33<br>44<br>55<br>sppeals: 66<br>Click "Checkout" to<br>proceed | tble cost pricing: 11<br>as: 22<br>33<br>44<br>55<br>44<br>55<br>66<br>Click "Checkout" to<br>proceed |

Click here to complete the transaction...

| Public Protection Cabinet |                                                                   |                        |          |           | Department of Insurance Online Se             |
|---------------------------|-------------------------------------------------------------------|------------------------|----------|-----------|-----------------------------------------------|
|                           |                                                                   | Main Menu              | Sign Out | View Cart |                                               |
| DOI Number                | Email :                                                           |                        | Name :   |           | (Pharmacy Benefit Manager - PBM Annual Report |
| TRANSACTION / O           | ORDER INFORMATION                                                 |                        |          |           |                                               |
| To remove any ite         | m from your order, click on the cl<br>pleted by User: [Test, DOI] | neckbox and press "Rem | ove".    |           |                                               |
| Remove                    | Description                                                       |                        |          |           | Fee(s)                                        |
|                           | Pharmacy Benefit Me                                               | ager Annual Report     |          |           | \$0.00                                        |
| Remove<br>Checkout / Comp | lete Order Continue Shopping                                      | Cancel Order           | 1        |           |                                               |

| After the transaction is | s complete, | this screen | presents, | which | will: |
|--------------------------|-------------|-------------|-----------|-------|-------|
|--------------------------|-------------|-------------|-----------|-------|-------|

| Reflucky Department of                                                                                                  |                             |                      | Departmen                                       |                        |
|----------------------------------------------------------------------------------------------------|-----------------------------|----------------------|-------------------------------------------------|------------------------|
|                                                                                                    | Main Menu S                 | Sign Out             | View Cart                                       |                        |
| umber : Email : Email :                                                                                                 | Name                        |                      | (Pharmacy Benefit Mar                           | ager - PBM Annual Repo |
| TRANSACTION DETAILS                                                                                                    |                             |                      |                                                 |                        |
| Your transaction has been processed and does not require<br>Relow are the details of your transaction You may print a c | any additional Payment in   | formation.           | the <b>'Print conv of invoice'</b> listed below |                        |
| Order Information                                                                                                    | opy of and for your recorde | Qty                  | Description                                     | Fee(s)                 |
| DOI Transaction ID: 105                                                                                                 |                             | 1                    | Pharmacy Benefit Manager Annual Report          | \$0.00                 |
| Transaction Date: 9/7/2021                                                                                              |                             |                      | Total Ch                                        | arged: \$0.00          |
| Items Ordered                                                                                                    |                             |                      |                                                 |                        |
| Print copy of invoice   Click here to return to the main n                                                              | nenu                        |                      | - Display the assigned DC                       | )I Transaction         |
|                                                                                                    |                             |                      | - Allow the user to print a                     | a copy of the          |
|                                                                                                    |                             |                      | invoice for the transact                        | ion, and;              |
|                                                                                                    | © Commonwealth /            | nf Kanturku ∆ll rich | Allow the user to returr                        | to the main            |
|                                                                                                    |                             |                      | PBM Menu                                        |                        |
|                                                                                                    |                             |                      |                                                 |                        |
|                                                                                                    |                             |                      |                                                 |                        |
|                                                                                                    |                             |                      |                                                 |                        |
|                                                                                                    |                             |                      |                                                 |                        |
|                                                                                                    |                             |                      |                                                 |                        |
|                                                                                                    |                             |                      |                                                 |                        |

The transaction is now complete.